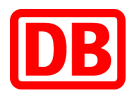

# SAP Business Network bei der Deutschen Bahn

### **DB** Marktplatz

Anleitung für den Dienstleistungsbeschaffungsprozess

Version 2.0

31.05.2023

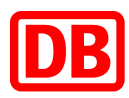

## **DB** Marktplatz

Anleitung für den Dienstleistungsbeschaffungsprozess

| 1. | Einleitung            | . 3 |
|----|-----------------------|-----|
| 2. | Anfrage/Ausschreibung | 4   |
| 3. | Bestellbestätigung    | 9   |
| 4. | Rechnung              | .13 |

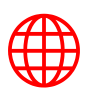

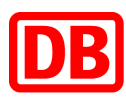

#### 1. Einleitung

Diese Anleitung liefert eine Erläuterung zum gesamten Prozess, den Sie als Dienstleistungslieferant bei der Deutschen Bahn in SAP Ariba zu durchlaufen haben.

Hier wird der gesamte Prozess visualisiert:

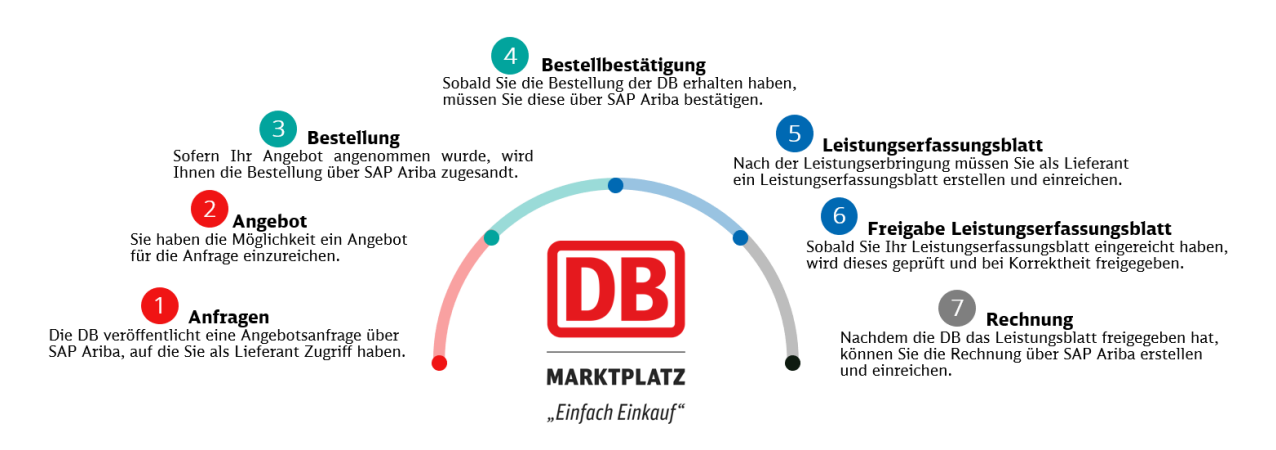

In den Folgekapiteln werden die Prozessschritte im Detail erläutert.

Weitere Informationen zu SAP Business Network bei der Deutschen Bahn finden Sie im Lieferantenportal.

Bei Rückfragen können Sie sich gerne an <u>supplierintegration@deutschebahn.com</u> oder an Ihre:n Einkäufer:in wenden.

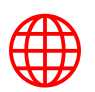

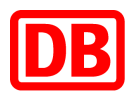

#### 2. Anfrage/Ausschreibung

Für die Beschaffung von Dienstleistungen im SAP Business Network wird zunächst ein Angebot zum konkreten Leistungsumfang benötigt. Je nach Prozessdefinition kann das Angebot über das SAP Business Network angefragt oder außerhalb des Systems (z.B. per E-Mail oder Telefon) eingeholt werden.

In diesem Kapitel wird der Ausschreibungsprozess im SAP Ariba dargestellt. Sofern vereinbart wurde, dass das Angebot weiterhin außerhalb des Systems eingeholt wird, können Sie zum nächsten Kapitel übergehen.

Der erste Prozessschritt umfasst die Teilnahme an einer Ausschreibung, die von der Deutschen Bahn AG veröffentlicht wurde. Um an einer Ausschreibung teilzunehmen, müssen folgende Schritte in Ihrem Lieferantenkonto durchgeführt werden:

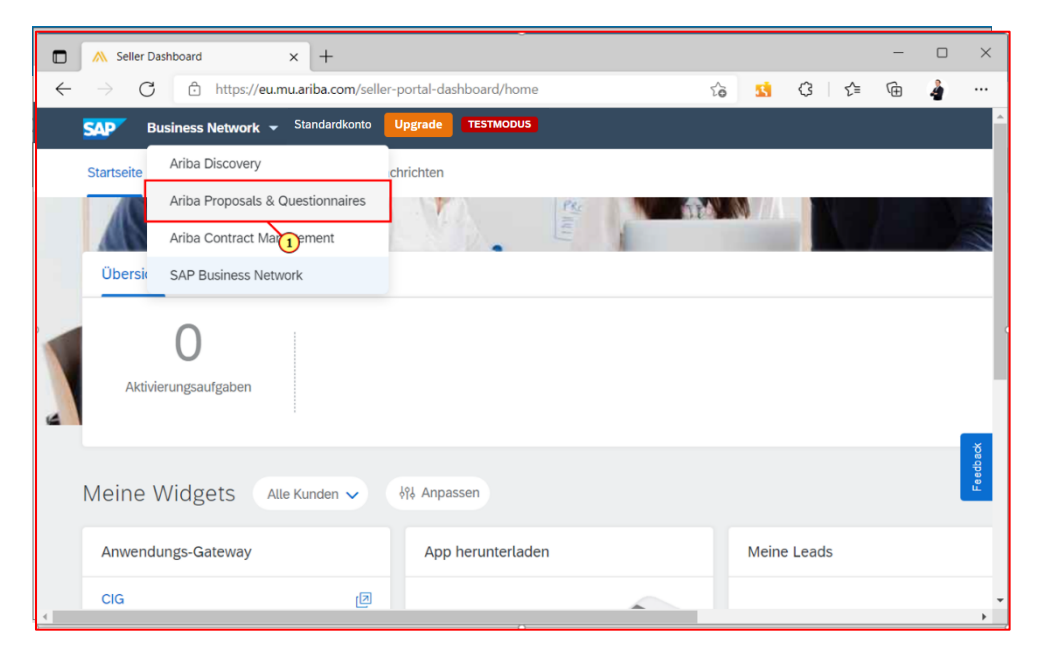

Klicken Sie auf den Pfeil neben **"Business Network"** und wählen Sie anschließend **"Ariba Proposals & Questionnaires"** zum Aufruf von Angebotsanfragen aus.

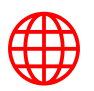

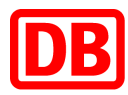

| → C <sup>a</sup> service.                  | ariba.com/Sourc          | ing.aw/1249930                           | 16/aw?awh=        | r&awssk=V          | /8mfv4t9&dard=1             |                              | <b>G</b> <sub>R</sub> | Q        | Ŕ       | ☆         | N         | 7     | 🐑 🖻       |            | Upda    |
|--------------------------------------------|--------------------------|------------------------------------------|-------------------|--------------------|-----------------------------|------------------------------|-----------------------|----------|---------|-----------|-----------|-------|-----------|------------|---------|
| Ariba Proposals and                        | Questionnaires -         | Standardkonto                            | Upgrade           | TESTMODUS          | 3                           |                              | -0                    | •        | -       | ~         | 1         |       |           |            |         |
|                                            |                          | o la la la la la la la la la la la la la |                   |                    | •                           |                              |                       |          |         |           |           |       | ⊑ (2      |            |         |
| DEUTSCHE BAHN AG - TEST                    |                          |                                          |                   |                    |                             |                              |                       |          |         |           |           |       |           |            |         |
|                                            |                          | Willkommen b                             | ei Ariba Spend N  | anagement Die      | se Seiten helfen Ihnen dahe | Lieferanten zu finden, die b | hohe Qualität u       | nd erstk | lassine | n Service | histor    | Ariba | Inc. verw | altet dies | e Seite |
| Profil angefordert von Deut                | sche Bahn AG -           | in dem Bemüh                             | en, äußerste Ma   | rktintegrität zu g | arantieren.                 | , control to interi, or i    |                       |          | 1033180 |           | . ore ter |       |           |            | e oene  |
| Alle vom Kunden verlangten i<br>ausgefüllt | Felder sind              |                                          |                   |                    |                             |                              |                       |          |         |           |           |       |           |            |         |
| Vom Kunden verlangte Felder                | anzeigen >               | Ereignisse                               |                   |                    |                             |                              |                       |          |         |           |           |       |           |            |         |
|                                            |                          | Titel                                    | ID                | Schlusszeit        | 4                           | Ereignisart                  |                       |          | 1       | Feilgenom | nmen      |       |           |            |         |
| Es sind keine übereinstimmenden Au         | sschreibungen vorhanden. | Status: Con                              | pleted (138)      |                    |                             |                              |                       |          |         |           |           |       |           |            |         |
|                                            |                          | <ul> <li>Status: Ope</li> </ul>          | n (7)             |                    |                             |                              |                       |          |         |           |           |       |           |            |         |
|                                            |                          | Status: Rep                              | ting Selection (: | 128)               |                             |                              |                       |          |         |           |           |       |           |            |         |
|                                            |                          | Aufgaben                                 |                   |                    |                             |                              |                       |          |         |           |           |       |           |            |         |
|                                            |                          | Name                                     | Sta               | tus                | Fälligkeitsdatum            | A                            | hschlussdatum         |          |         |           |           | Warr  | ung       |            |         |
|                                            |                          |                                          |                   |                    | rungneichdudum              | Keine Finträge               |                       |          |         |           |           |       | 10118     |            |         |
|                                            |                          |                                          |                   |                    |                             | Kenie Entrage                |                       |          |         |           |           |       |           |            |         |
|                                            |                          |                                          |                   |                    |                             |                              |                       |          |         |           |           |       |           |            |         |
|                                            |                          |                                          |                   |                    |                             |                              |                       |          |         |           |           |       |           |            |         |
|                                            |                          |                                          |                   |                    |                             |                              |                       |          |         |           |           |       |           |            |         |
|                                            |                          |                                          |                   |                    |                             |                              |                       |          |         |           |           |       |           |            |         |
|                                            |                          |                                          |                   |                    |                             |                              |                       |          |         |           |           |       |           |            |         |
|                                            |                          |                                          |                   |                    |                             |                              |                       |          |         |           |           |       |           |            |         |
|                                            |                          |                                          |                   |                    |                             |                              |                       |          |         |           |           |       |           |            |         |

Klicken Sie auf die Anfragen mit dem "Status: Open".

| S Ariba Guided Buying × S A                                                                     | riba Sourcing × +                                                                                                    |                             |                                    | ~                     | · –                 |          |
|-------------------------------------------------------------------------------------------------|----------------------------------------------------------------------------------------------------|-----------------------------|------------------------------------|-----------------------|---------------------|----------|
| $\leftrightarrow$ $\rightarrow$ C $($ service.ariba.com/Source                                  | ing.aw/124993016/aw?awh=r&awssk=W8mfv4t9&dard=1                                                                                                    |                             | Q Ø ☆                              | × 🖪 📎                 | * 0 🤇               | Jpdate 🔅 |
| Ariba Proposals and Questionnaires 🗸                                                            | Standardkonto Upgrade TESTMODUS                                                                                                    |                             |                                    | Ę                     | 0 0 🖸               | )        |
| DEUTSCHE BAHN AG - TEST                                                                         |                                                                                                    |                             |                                    |                       |                     |          |
| Profil angefordert von Deutsche Bahn AG -<br>TEST                                               | Willkommen bei <b>Ariba Spend Management.</b> Diese Seiten helfen Ihnen dabei, Liefera<br>in dem Bemühen, äußerste Marktintegrität zu garantieren. | anten zu finden, die hohe C | Qualität und erstklassigen Service | bieten. Ariba, Inc. v | rerwaltet diese Sei | te       |
| Alle vom Kunden verlangten Felder sind<br>ausgefüllt.<br>Vom Kunden verlangte Felder anzeigen > | Ereignisse                                                                                                    |                             |                                    |                       |                     |          |
|                                                                                                 | Titel                                                                                                    | ID                          | Schlusszeit 🗍                      | Ereignisart           | Teilgenommen        |          |
| Es sind keine übereinstimmenden Ausschreibungen vorhanden.                                      | <ul> <li>Status: Completed (138)</li> </ul>                                                                                                    |                             |                                    |                       |                     |          |
|                                                                                                 | Status: Open (7)                                                                                                    |                             |                                    |                       |                     |          |
|                                                                                                 | RFQ1778-Angebotsanfrage IT Anpassung                                                                                                    | Doc863755466                | 31.1.2022 23:59 Uhr                | RFP                   | Nein                |          |
|                                                                                                 | RFQ1777-test                                                                                                    | Doc863846171                | 24.1.2022 23:59 Uhr                | RFP                   | Nein                | - 11     |
|                                                                                                 | RFQ1776-Test Alternative                                                                                                    | Doc863558322                | 24.1.2022 23:59 Uhr                | RFP                   | Ja                  |          |
|                                                                                                 | RFQ1775-Test                                                                                                    | Doc863368939                | 24.1.2022 23:59 Uhr                | RFP                   | Nein                |          |
|                                                                                                 | RFQ1771-Test                                                                                                    | Doc863134487                | 24.1.2022 23:59 Uhr                | RFP                   | Nein                |          |
|                                                                                                 | RFQ1759-Bauking Testanfrage v2 von Norman Schwaneberg                                                                                              | Doc855550791                | 17.1.2022 23:59 Uhr                | RFP                   | Nein                |          |
|                                                                                                 | RFQ1639-Angebotsanfrage Demo                                                                                                    | Doc798673458                | Nicht verfügbar                    | RFP                   | Nein                |          |
|                                                                                                 | <ul> <li>Status: Pending Selection (128)</li> </ul>                                                                                                |                             |                                    |                       |                     |          |
|                                                                                                 | Aufgaben                                                                                                    |                             |                                    |                       |                     |          |
|                                                                                                 | Name Status Fälligkeitsdatum                                                                                                    | Abschlu                     | ssdatum                            | Warnung               |                     |          |
|                                                                                                 |                                                                                                    | Keine Einträge              |                                    |                       |                     |          |
|                                                                                                 |                                                                                                    |                             |                                    |                       |                     |          |
| db-t.supplier-2-eu.ariba.com/ad/webjumper?itemID=I                                              | 86bKAKjBH7HGKIX&awcharset=UTF-8                                                                                                    |                             |                                    |                       |                     | • •      |

Klicken Sie auf die jeweilige, eingegangene Angebotsanfrage (beginnend mit RFQ....).

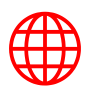

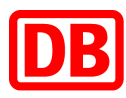

| → C 🗎 s1-2-eu.a                                   | riba.com/Sourcing/Main/aw?awh=r | &awssk=muwjXLV5&realm=db-T&p      | asswordadapter=Sourci | ingSuppli 🗟 🖄 龙                              | र) 🗡 🔼 🕲 🗯              | ) 🚺 🚺        |
|---------------------------------------------------|---------------------------------|-----------------------------------|-----------------------|----------------------------------------------|-------------------------|--------------|
| wort-Team                                         | Inhalt herunterlad              | en Teilnehmen                     | Teilnahme ablehne     | en Ereignisinf                               | ormationen drucken      |              |
| Checkliste                                        | Gesamter Inhalt                 |                                   |                       |                                              |                         | <b></b>      |
| 1. Ereignisdetails                                | Name 1                          |                                   |                       | Gesamtpreis                                  | Gesamtko                | sten Preis   |
| überprüfen                                        | ▼ 1 Allgemeine Information      | en                                |                       |                                              |                         |              |
| <ol> <li>Lose/Positionen<br/>auswählen</li> </ol> | 1.1 Vorlage zur Preiskalku      | Ilation 🗇 GuidedSourcingDemo.xlsx |                       |                                              |                         |              |
| 2 Antwort simulation                              | 1.2 Offer                       |                                   |                       |                                              |                         |              |
| 3. Antwort einreichen                             | ▼ 2 Bedingungen                 |                                   |                       |                                              |                         |              |
|                                                   | 2.1 Lieferanschrift             |                                   |                       | Kleyerstr. 63<br>Frankfurt, 60326<br>Germany |                         |              |
|                                                   | 1                               |                                   |                       | ,                                            |                         | Þ            |
|                                                   | Ereignisübersicht und Zei       | teinteilung                       |                       |                                              |                         |              |
|                                                   | Eigentümer:                     | Oliver Zentner (i)                | Währ                  | ung: Europäische Union, E                    | Euro                    |              |
|                                                   | Ereignisart:                    | Ausschreibung                     | W                     | /are: Kommunikationstrain<br>25251605        | ing (Sprachen, Aus-, We | iterbildung) |
|                                                   |                                 |                                   | Regior                | nen: DEU Germany                             |                         |              |
|                                                   | Veröffentlichungszeit:          | 17.1.2022 15:16 Uhr               |                       |                                              |                         |              |
|                                                   | Fälligkeitsdatum:               | 31.1.2022 23:59 Uhr               |                       |                                              |                         |              |

Hier finden Sie alle relevanten Informationen zur Angebotsanfrage/Ausschreibung.

| S Ariba Guided Buying                        | × 🖾 Ariba Spend Management × +                                                      | ∨ - □ ×                                                                                                 |  |  |  |  |  |  |  |  |
|----------------------------------------------|-------------------------------------------------------------------------------------|----------------------------------------------------------------------------------------------------|--|--|--|--|--|--|--|--|
| ← → C 🔒 s1-2-eu.a                            | riba.com/Sourcing/Main/aw?awh=r&awssk=muwjXLV5&realm=db-T&passwordadapter=S         | SourcingSuppli 🔤 🖄 🖈 🖊 🕨 象 🔕 🛛 Update 🚦                                                                 |  |  |  |  |  |  |  |  |
| Ariba Sourcii                                | ng                                                                                  | Hilfe                                                                                                   |  |  |  |  |  |  |  |  |
| < Zurück zum Dashboard von Deut              | sche Bahn AG - TEST                                                                 | Desktop-<br>Dateisynchronisierung                                                                       |  |  |  |  |  |  |  |  |
| Ereignisdetails                              | 🗁 Doc863755466 - RFQ1778-Angebotsanfrage IT Anpassu                                 | ung<br>Verbleibende Zeit<br>14 Tage 08:38:00                                                            |  |  |  |  |  |  |  |  |
| Projektmeldungen<br>Lernprogramme            | Sie müssen sich entscheiden, ob Sie an diesem Ereignis teilnehmen möchten.          |                                                                                                    |  |  |  |  |  |  |  |  |
| herunterladen<br>Antwort-Team                | Inhalt herunterladen Teilnehmen Teilnahme ab<br>Durch Klicken auf diese Schaltfläch | Delehnen Ereignisinformationen drucken<br>he geben Sie an, dass Sie an dem Ereignis teilnehmen möchten. |  |  |  |  |  |  |  |  |
| ▼ Checkliste                                 | Gesamter Inhalt                                                                     |                                                                                                    |  |  |  |  |  |  |  |  |
| 1. Ereignisdetails<br>überprüfen             | Name †                                                                              | Gesamtpreis Gesamtkosten Preis                                                                          |  |  |  |  |  |  |  |  |
| aberpraren                                   | ▼ 1 Allgemeine Informationen                                                        | <u>^</u>                                                                                                |  |  |  |  |  |  |  |  |
| 2. Lose/Positionen<br>auswählen              | 1.1 Vorlage zur Preiskalkulation 🖨 GuidedSourcingDemo.xlsx                          |                                                                                                    |  |  |  |  |  |  |  |  |
| 3. Antwort einreichen                        | 1.2 Offer                                                                           |                                                                                                    |  |  |  |  |  |  |  |  |
|                                              | ▼ 2 Bedingungen                                                                     |                                                                                                    |  |  |  |  |  |  |  |  |
| 2.1 Lieferanschrift Kleverstr. 63<br>Germany |                                                                                     |                                                                                                    |  |  |  |  |  |  |  |  |
|                                              | 1                                                                                   | *                                                                                                    |  |  |  |  |  |  |  |  |
|                                              | Ereignisübersicht und Zeiteinteilung                                                |                                                                                                    |  |  |  |  |  |  |  |  |

Klicken Sie auf **"Teilnehmen"**, um an der Ausschreibung teilzunehmen. Oben in der rechten Ecke kann die verbleibende Zeit abgelesen werden.

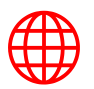

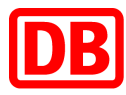

| Ariba Guided Buying              | 🗙 📨 Ariba Spend Management          | ×                    | +                                |                    |                      |              |        |        |          |       |                  | $\sim$        | -         |       | ×   |
|----------------------------------|-------------------------------------|----------------------|----------------------------------|--------------------|----------------------|--------------|--------|--------|----------|-------|------------------|---------------|-----------|-------|-----|
| ← → C 🔒 s1-2-eu.a                | riba.com/Sourcing/Main/aw?awh=r&a   | wssk=m               | uwjXLV5&reali                    | m=db-T&passwo      | ordadapter=Sourcir   | ngSuppli     | G      | Ċ      | ☆        | *     | 거                | ۵             | • 0       | Updat | e : |
| Ariba Sourcii                    | ng                                  |                      |                                  |                    |                      |              |        |        |          |       |                  |               |           | Hilfe | Í   |
| < Zurück zum Dashboard von Deut  | sche Bahn AG - TEST                 |                      |                                  |                    |                      |              |        |        |          |       | Deskto<br>Dateis | p-<br>/nchroi | nisierung |       |     |
| Lose auswählen                   | Doc863755466 - RFQ1                 | 778-A                | ngebotsa                         | nfrage IT An       | ipassung             |              |        |        |          |       |                  | A             | bbrech    | en    |     |
| ▼ Checkliste                     | Wählen Sie die Lose aus, an denen S | ie teilneh           | nmen werden. S                   | Sie können Ihre Te | eilnahmeabsicht an e | einem Los so | o lang | e ände | ern, bis | Sie e | eine An          | twort f       | ür dieses | Mehr  |     |
| 1. Ereignisdetails<br>überprüfen | Lose/Positionen auswählen           | Mithilf              | e von Excel aus                  | swählen            |                      |              |        |        |          |       |                  |               |           |       |     |
| 2. Lose/Positionen<br>auswählen  | Zum Bieten verfügbare Lose          | 9                    |                                  |                    |                      |              |        |        |          |       |                  |               |           |       |     |
| 3. Antwort einreichen            | Name                                |                      |                                  |                    |                      |              |        |        |          |       |                  |               |           |       |     |
|                                  | 3.1 Angebotsanfrage                 | IT Anpas             | sung                             |                    |                      |              |        |        |          |       |                  |               |           |       |     |
|                                  | Angebotsanfrage I                   | T Anpass<br>Position | sung: Angebotsa<br>en bestätigen | anfrage IT Anpassu | ung Details          |              |        |        |          |       |                  |               |           |       |     |
|                                  |                                     |                      |                                  |                    |                      |              |        |        |          |       |                  |               |           |       |     |
|                                  |                                     |                      |                                  |                    |                      |              |        |        |          |       |                  | A             | bbrech    | en    |     |

Klicken Sie auf das Kästchen und wählen Sie das Los aus, für das Sie Ihr Angebot abgeben wollen. Klicken Sie anschließend auf **"Ausgewählte Lose/Positionen bestätigen"**.

| Ariba Guided Buying                                | × 🖙 Ariba Spend Management 🗙 🕂                                     |                                              |          |            | ~                     | -                  |       | ×        |
|----------------------------------------------------|--------------------------------------------------------------------|----------------------------------------------|----------|------------|-----------------------|--------------------|-------|----------|
| ← → C 🔒 s1-2-eu.ar                                 | riba.com/Sourcing/Main/aw?awh=r&awssk=muwjXLV5&                    | realm=db-T&passwordadapter=SourcingSuppli    | \$1 @ ¢  | × 8        | •                     | * 0                | Updat | e :      |
| Ariba Sourcir                                      | ng                                                                 |                                              |          |            |                       |                    | Hilfe | <b>^</b> |
| < Zurück zum Dashboard von Deut                    | sche Bahn AG - TEST                                                |                                              |          | De<br>Da   | sktop-<br>teisynchro  | onisierung         |       |          |
| Konsole                                            | 🔄 Doc863755466 - RFQ1778-Ange                                      | botsanfrage IT Anpassung                     |          |            | <sup>/erbleiben</sup> | ide Zeit<br>e 08:3 | 7:36  |          |
| Projektmeldungen<br>Antworthistorie                | Gesamter Inhalt                                                    |                                              |          |            |                       |                    | *     |          |
| Antwort-ream                                       | Name 1                                                             | Gesamtpreis                                  | Gesamtko | isten Prei | s                     |                    | l     | Tabelle  |
| ▼ Checkliste                                       | 2.1 Lieferanschrift                                                | Kleyerstr. 63<br>Frankfurt, 60326<br>Germany |          |            |                       |                    | •     |          |
| <ol> <li>Ereignisdetails<br/>überprüfen</li> </ol> | 2.2                                                                |                                              |          |            |                       |                    | 1     |          |
| 2. Lose/Positionen                                 | Angebotsnumme                                                      | r. [                                         |          |            |                       |                    |       |          |
| auswanten                                          | ▼ 3 Artikel                                                        |                                              |          |            |                       |                    |       | . 1      |
| 3. Antwort einreichen                              | 3.1 Angebotsanfrage IT Weniger –<br>Anpassung ∨                    |                                              |          | *          |                       |                    | E     |          |
|                                                    | Angebotsanfrage IT Annassung: Angebotsar                           | frage IT Annassung Details                   |          |            |                       |                    |       |          |
|                                                    | (*) gibt ein Pflichtfeld an                                        |                                              |          |            |                       |                    |       |          |
|                                                    | Gesamte Antwort einreichen Ges<br>Nachricht schreiben Excel-Import | amtbeträge aktualisieren Entwurf sp          | peichern |            |                       |                    |       | Ţ        |

Nun können Sie Ihre Angaben in die jeweiligen Felder eintragen.

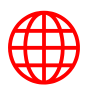

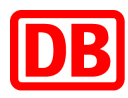

| → C 🔒 s1-2-eu.;                                   | ariba.com/Sourcing/Main/aw?awh=r&awssk=muwiXLV58                 | realm=db-T&passwordadapter=SourcingSuppli    | GR |         |       |       | Ö | * | 0 | Updat | e |
|---------------------------------------------------|------------------------------------------------------------------|----------------------------------------------|----|---------|-------|-------|---|---|---|-------|---|
| Projektmeldungen<br>Antworthistorie               | Gesamter Inhalt                                                  |                                              |    |         |       | _     | - |   |   | *     |   |
| Antwort-Team                                      | Name 1                                                           | Gesamtpreis                                  |    | Gesamtk | osten | Preis |   |   |   |       |   |
| <ul> <li>Checkliste</li> </ul>                    | ▼ 1 Allgemeine Informationen                                     |                                              |    |         |       |       |   |   |   |       |   |
| 1. Ereignisdetails<br>überprüfen                  | 1.1 Vorlage zur<br>Preiskalkulation 🗇<br>GuidedSourcingDemo.xlsx |                                              |    |         |       |       |   |   |   | 1     |   |
| <ol> <li>Lose/Positionen<br/>auswählen</li> </ol> | 1.2 Offer                                                        | *Datei anhängen                              |    |         |       |       |   |   |   |       |   |
|                                                   | ▼ 2 Bedingungen                                                  | Anlay Hinzufügen                             |    |         |       |       |   |   |   |       |   |
| 3. Antwort einreichen                             | 2.1 Lieferanschrift                                              | Kleyerstr. 63<br>Frankfurt, 60326<br>Germany |    |         |       |       |   |   |   |       |   |
|                                                   | 2.2                                                              |                                              |    |         |       |       |   |   |   |       |   |
|                                                   | Angebotsnumme                                                    | r:                                           |    |         |       |       |   |   |   |       |   |
|                                                   | ▼ 3 Artikel                                                      |                                              |    |         |       |       |   |   |   |       |   |
|                                                   | 3.1 Angebotsanfrage IT<br>Anpassung ∨ Weniger –                  |                                              |    |         |       | *     |   |   |   | E     |   |
|                                                   | Angebotsanfrage IT Anpassung: Angebotsa                          | nfrage IT Anpassung Details                  |    |         |       |       |   |   |   |       |   |
|                                                   | Meng                                                             | e: 1 Stück                                   |    |         |       |       |   |   |   |       |   |
|                                                   | E-Mail Adresse des Ansprechpartner                               | s: maxmustermann@duetschebahn.com            |    |         |       |       |   |   |   |       |   |
|                                                   |                                                                  |                                              | _  |         |       |       |   | _ |   | *     |   |

Mit Klick auf "*Datei anhängen"* können Sie Anhänge hinzufügen.

| 🚱 Ariba Guided Buying                | × 🖙 Ariba Spend Management × +                                     |                                                            | ~                          | - 0                  | ×      |  |  |
|--------------------------------------|--------------------------------------------------------------------|------------------------------------------------------------|----------------------------|----------------------|--------|--|--|
| ← → C 🔒 s1-2-eu.ari                  | ba.com/Sourcing/Main/aw?awh=r&awssk=muwjXLV5&re                    | alm=db-T&passwordadapter=SourcingSuppli 🖣 🖄                | * 🗡 🛃 🗞                    | * 이 (Upc             | date : |  |  |
|                                      | Angebotsanfrage IT Anpassung: Angebotsanfrage IT Anpassung Details |                                                            |                            |                      |        |  |  |
| <ol><li>Antwort einreichen</li></ol> | Menge:                                                             | 1 Stück                                                    |                            |                      |        |  |  |
|                                      | E-Mail Adresse des Ansprechpartners:                               | maxmustermann@duetschebahn.com                             |                            |                      |        |  |  |
|                                      | Leistungsbeschreibung & Nachrichten:                               | Zusatzinformation                                          |                            |                      |        |  |  |
|                                      | Fachlicher Ansprechpartner:                                        | Max Mustermann                                             |                            |                      |        |  |  |
|                                      | Telefonnummer des Ansprechpartners:                                | 0660656983                                                 |                            |                      |        |  |  |
|                                      | Startdatum:                                                        | 02/01/2022                                                 |                            |                      |        |  |  |
|                                      | Enddatum:                                                          | 03/01/2022                                                 |                            |                      |        |  |  |
|                                      | DB Gesellschaft:                                                   | DB Energie GmbH                                            |                            |                      |        |  |  |
|                                      | Zusätzliche Informationen 🖩 Referenzen 🗸                           |                                                            |                            |                      | ·      |  |  |
|                                      | (*) gibt ein Pflichtf                                              | okumente                                                   |                            | ,                    |        |  |  |
|                                      | 🕮 de                                                               | utschebahn_supplierTouchPolicy_Policies_IT_Consulting.xlsx |                            |                      |        |  |  |
|                                      | Gesamte Antwort einreichen Alle Anla                               | agen herunterladen                                         |                            |                      | - 1    |  |  |
|                                      | Nachricht schreiben Excel-Import                                   |                                                            |                            |                      | - 1    |  |  |
|                                      |                                                                    |                                                            |                            |                      | - 1    |  |  |
| © 1996–2019 Ariba, Inc. Alle Rechte  | e vorbehalten.                                                     | SAP-Business-Network-Vertraulichkeitserklärung             | Sicherheitsrichtlinien     | Nutzungsbedingun     | gen    |  |  |
| SAP                                  |                                                                    |                                                            |                            |                      | - 1    |  |  |
| Demo CNT (CNTDemoUser), letzter Be   | such 13.1.2022 15:02 Uhr   Deutsche Bahn AG - TEST   C33_UI4       |                                                            | © 1996-2022 Ariba, Inc. Al | le Rechte vorbehalte | en. 👻  |  |  |

Klicken Sie unter "*Zusätzliche Informationen*" auf "*Referenzen*" um weitere, vom Kunden hinterlegte Informationen abzurufen.

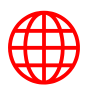

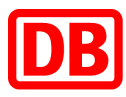

| auswanten                            | ,                                                          |                                                | <u>n</u>      |              |             |               |     |
|--------------------------------------|------------------------------------------------------------|------------------------------------------------|---------------|--------------|-------------|---------------|-----|
| 2 Antivest elevelation               | Angebotsanfrage IT Anpassung: Angebotsanfr                 | age IT Anpassung Details                       |               |              |             | -             | 1   |
| 3. Antwort einreichen                | Menge:                                                     | 1 Stück                                        |               |              |             |               |     |
|                                      | E-Mail Adresse des Ansprechpartners:                       | maxmustermann@duetschebahn.com                 |               |              |             |               |     |
|                                      | Leistungsbeschreibung & Nachrichten:                       | Zusatzinformation                              |               |              |             |               |     |
|                                      | Fachlicher Ansprechpartner:                                | Max Mustermann                                 |               |              |             |               |     |
|                                      | Telefonnummer des Ansprechpartners:                        | 0660656983                                     |               |              |             |               |     |
|                                      | Startdatum:                                                | 02/01/2022                                     |               |              |             |               |     |
|                                      | Enddatum:                                                  | 03/01/2022                                     |               |              |             |               |     |
|                                      | DB Gesellschaft:                                           | DB Energie GmbH                                |               |              |             |               |     |
|                                      | Zusätzliche Informationen 📓 Referenzen 🗸                   |                                                |               |              |             |               |     |
|                                      | (*) gibt ein Pflichtfeld an                                |                                                |               |              |             | ÷             |     |
|                                      | Gesamte Antwort einreichen Gesan<br>Nachricht schre        | ntbeträge aktualisieren Entwurf speichern      | ]             |              |             |               |     |
| 1996–2019 Ariba, Inc. Alle Rechte v  | orbehalten.                                                | SAP-Business-Network-Vertraulichkeitserklärung | Sicherheitsri | chtlinien    | Nutzung     | sbedingun     | ζen |
| emo CNT (CNTDemoUser), letzter Besud | ch 13.1.2022 15:02 Uhr   Deutsche Bahn AG - TEST   C33_UI4 |                                                |               |              |             |               |     |
|                                      |                                                            |                                                | © 1996-202    | 2 Ariba, Inc | . Alle Rech | te vorbehalte | in. |

Wenn alle Felder ausgefüllt wurden, klicken Sie auf "*Gesamte Antwort einreichen*", um Ihr Angebot abzugeben.

| Ariba Guided Buying                                 | × 🐷 Ariba Spend Management × +                |                                            |                    | × –                          |          |
|-----------------------------------------------------|-----------------------------------------------|--------------------------------------------|--------------------|------------------------------|----------|
| ← → C 🔒 s1-2-eu.ari                                 | ba.com/Sourcing/Main/aw?awh=r&awssk=muwjXLV58 | trealm=db-T&passwordadapter=SourcingSuppli | 🗟 🖻 🕁 🗡 🖊          | 😊 🗯 🧿 (                      | Update : |
| Ariba Sourcir                                       | ng                                            |                                            |                    |                              | Hilfe    |
| < Zurück zum Dashboard von Deuts                    | che Bahn AG - TEST                            |                                            | Deskt<br>Dateis    | op-<br>synchronisierung      |          |
| Konsole                                             | 🗁 Doc863755466 - RFQ1778-Ange                 | ebotsanfrage IT Anpassung                  | (L) Vert<br>14     | bleibende Zeit<br>Tage 08:36 | :26      |
| Projektmeldungen<br>Antworthistorie<br>Antwort-Team | Gesamter Inhalt                               | _                                          | Gesamtkosten Preis |                              | *        |
| ▼ Checkliste                                        | 2.2 ✓ Diese                                   | Antwort einreichen?                        |                    |                              | -        |
| 1. Ereignisdetails<br>überprüfen                    | V 3 Artikel                                   | M Einreichen auf "OK".                     | €5.000,00 EUR      |                              |          |
| 2. Lose/Positionen<br>auswählen                     | 3.1 Angebotsanfrage IT<br>Anpassung ∨         |                                            | €5.000,00 EUR *    | 5.000,00                     |          |
| 3. Antwort einreichen                               | Angebotsanfrage IT Anpassung: Angebotsa       | nfrage IT Anpassung Details                |                    |                              |          |
|                                                     | Meng                                          | e: 1 Stück                                 |                    |                              |          |
|                                                     | E-Mail Adresse des Ansprechpartner            | s: maxmustermann@duetschebahn.com          |                    |                              |          |
|                                                     | Leistungsbeschreibung & Nachrichte            | n: Zusatzinformation                       |                    |                              |          |
|                                                     | Fachlicher Ansprechpartne                     | r: Max Mustermann                          |                    |                              |          |
|                                                     | Telefonnummer des Ansprechpartner             | s: 0660656983                              |                    |                              |          |
|                                                     | Startdatur                                    | 02/01/2022                                 |                    |                              | -        |

Bestätigen Sie mit "**OK**", um das Angebot final einzureichen. Sollten Sie den Zuschlag erhalten, werden Sie die entsprechenden Informationen erhalten.

#### 3. Bestellbestätigung

Sobald Sie Bestellungen von der Deutschen Bahn erhalten, müssen Sie die Bestellungen bestätigen (oder ablehnen).

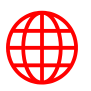

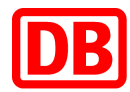

Um die Bestellungen in Ihrem SAP Ariba Lieferantenkonto zu bestätigen, müssen Sie folgende Schritte durchführen:

| Seller Dashboard × +                                                        |                                       |                                                                                  | - 🗆 ×           |
|-----------------------------------------------------------------------------|---------------------------------------|----------------------------------------------------------------------------------|-----------------|
| $\leftarrow$ $\rightarrow$ C $\odot$ https://eu.mu.ariba.com/seller-portal- | dashboard/home                        |                                                                                  | ଜ 💶 ଓ   🕼 🖨 🎍 … |
| SAP Business Network 👻   Standardkonto U                                    | ograde                                |                                                                                  | () 🛛            |
| Startseite Aktivierung Gelegenheiten V Work                                 | bench Bestellungen V Erfüllung V Reci | hnungen V Zahlungen V Kataloge Mehr V                                            | Erstellen ~     |
|                                                                             | Elway)                                |                                                                                  |                 |
| Obersicht Erste Schritte®                                                   | 3 0.0                                 | 1/ 65                                                                            |                 |
| Zurückgewiesene Rechnungen Bestel<br>Latt 31 days Latt 3                    | 1 days Last 31 days                   | Neue Bestellungen<br>Latt 31 days Latt 31 days                                   | o o o S         |
| Meine Widgets Alle Kunden 🗸                                                 | ነየኔ Anpassen                          |                                                                                  | 84              |
| Bestellaufträge Monate V                                                    | Rechnungsfälligkeit                   | Aktivitäten-Feed 🛛 Alle 🗸                                                        | Alle anzeigen 🥳 |
| €2,42 <sup>Mio.</sup>                                                       | €240.000 <sub>EUR</sub>               | Bestellauftrag erhalten<br>Jan. 20,   02:56   Deutsche Bahn AG - TEST<br>2022 PM | ••• ]           |
| €1Mo.<br>€800.000                                                           | €120.000                              | 0035742233                                                                       | €1.000,00 EUR   |

Klicken Sie im Dashboard auf "**Bestellungen"**, um auf die Bestellübersicht zu gelangen.

| Business Network 👻                                              | Standardkonto                      | TESTMODUS                                     |                              |                        |                                                                |                                  | (?) R        |
|-----------------------------------------------------------------|------------------------------------|-----------------------------------------------|------------------------------|------------------------|----------------------------------------------------------------|----------------------------------|--------------|
| rtseite Aktivierung Gel                                         | egenheiten 🗸 Workbench             | Bestellungen ~ Erfüllung                      | ∨ Rechnungen ∨               | Zahlungen 🗸            | Kataloge Mehr 🗸                                                | Erst                             | ellen 🗸 🛄    |
| Workbench                                                       |                                    |                                               |                              |                        |                                                                | 696                              | Anpassen     |
| 14<br>Neue Bestellungen<br>Last 31 days                         | 83<br>Bestellungen<br>Last 31 days | 6<br>Zurückgewiesene Rechnung<br>Last 31 days | € O.(<br>Oberweis<br>Last 31 | D EUR<br>ungen<br>days | 65<br>In Rechnung zu stellende<br>Bestellungen<br>Last 31 days | 27<br>Rechnungen<br>Last 31 days | Ang          |
| Bestellungen (83) <ul> <li>Filter bearbeiten   Filte</li> </ul> | r speichern Letzte 31 Tage         |                                               |                              |                        |                                                                |                                  | <u>ا</u> ه و |
| Bestellnummer                                                   | Kunde                              | Betrag                                        | Datum 🗸                      | Bestellstatu           | is                                                             | In Rechnung gestellter Betrag    | Aktionen     |
|                                                                 |                                    | €1.000,00 EUR                                 | 20.01.2022                   | Teilweise in           | Rechnung gestellt                                              | €692,00 EUR                      | ***          |
| 0035742233                                                      | Deutsche Bahn AG - TEST            |                                               |                              |                        |                                                                |                                  |              |
| 0035742233                                                      | Deutsche Bahn AG - TEST            | €1.800,00 EUR                                 | 20.01.2022                   | Service aus            | geführt                                                        |                                  | ***          |

Wählen Sie die gewünschte Bestellung (003...) aus.

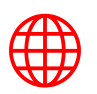

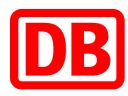

| → C 🖞 https://service.ariba.                                                                                                    | .com/SCMSupplier.aw/124998047/aw?awh=r8a | awssk=EW.XR4rP                                                                  | Śò                                    | S C C @ .                                                                                                    | 4 .                |
|----------------------------------------------------------------------------------------------------|------------------------------------------|---------------------------------------------------------------------------------|---------------------------------------|----------------------------------------------------------------------------------------------------|--------------------|
| SAP Business Network - Standar                                                                                                    | dkonto Upgrade TESTMODUS                 | ← Zurück zur bisherigen Ansicht                                                 |                                       |                                                                                                    |                    |
| Bestellauftrag: 0035742147                                                                                                    |                                          |                                                                                 |                                       |                                                                                                    |                    |
| Bestellungsbestätigung erstellen 👻                                                                                                    | Versandbenachrichtigung erstellen        | Leistungserfassungsblatt erstellen Rechnung e                                   | rstellen 🔻 Qualitätsmeldung erstellen |                                                                                                    | <u>1</u>           |
| Gesamte Bestellung bestätigen<br>Positionen aktual                                                                                                    |                                          |                                                                                 |                                       |                                                                                                    |                    |
| Gesamte Bestellung zurückweisen<br>Von:<br>DB Fernverkehr AG<br>Elisabeth-Schwarzhaupt-Platz 1<br>c/o Deutsche Bahn AG<br>DB SSC Buchhaltung Deutschland |                                          | An:<br>DBM Test Supplier 1<br>Polsdamer Platz 7<br>10117 Berlin<br>Berlin       |                                       | Bestellauftrag<br>(+ Service tellweise ausgeführt)<br>0035742147<br>Betrag: 19.920.00 EUR<br>Betrag: 19.200.00 EUR |                    |
| 10115 Berlin<br>Deutschland                                                                                                    |                                          | Deutschland<br>Telefon: +49 (12345) 67<br>Føx:<br>E-Mail: klaus.puschel⊜sap.com |                                       | Version: 3 (Vorige Version) Auftrag verfolgen                                                                      |                    |
| Zahlungsbedingungen 🕧<br>NETTO 30                                                                                                    |                                          |                                                                                 |                                       | Weiterle<br>Zugehörige                                                                                             | ritungsst<br>Dokum |
| Anmerkungen<br>Comment Type: Terms and Conditions<br>Body:Test Text                                                                                      |                                          |                                                                                 |                                       |                                                                                                    |                    |
| Vertragsnummer<br>C1123                                                                                                    |                                          |                                                                                 |                                       |                                                                                                    |                    |
| Sonstige Informationen<br>Requisition Create Date: 2022-01-6                                                                                             |                                          |                                                                                 |                                       |                                                                                                    |                    |
| Examples E Mail Advances Judge uning an Order                                                                                                    | utechalaaba com                          |                                                                                 |                                       | Sec                                                                                                    | 1000               |

Klicken Sie auf "**Bestellungsbestätigung erstellen**" und danach auf "**Gesamte Bestellung bestätigen**", um die komplette Bestellung zu bestätigen. Sollten Sie nur einen Teil der Bestellung bestätigen wollen, klicken Sie bitte auf "**Positionen aktualisieren**".

| Ariba Network für Lieferanten x +                             |                                                                                                    |                                                |                                     |            |           |          | -            | 0        | × |
|---------------------------------------------------------------|----------------------------------------------------------------------------------------------------|------------------------------------------------|-------------------------------------|------------|-----------|----------|--------------|----------|---|
| $\leftrightarrow \rightarrow$ C $$ https://service.ariba.com/ | SCMSupplier.aw/124998047/aw?awh                                                                    | r&awssk=EW.XR4rP                               |                                     | Ś          | <u>11</u> | 3        | ≙ @          | 4        |   |
| SAP Business Network - Standardkonto                          | Upgrade TESTMODUS                                                                                  | ← Zurück zur bisherigen Ansicht                |                                     |            |           |          | 0            | RW       | ^ |
| Bestätigung des Bestellauftrags                               |                                                                                                    |                                                |                                     |            | Ve        | rlassen  |              | Veiter   |   |
| (1) Gesamte Bestellung bestätigen                             | <ul> <li>Kopfzeile der Bestellungs</li> </ul>                                                      | bestätigung                                    |                                     |            | - 4       | ennzeich | net ein Pfli | chifeld. |   |
| 2 Bestellungsbestätigung überprüfen                           | Bestätigungsnr.: 000<br>Zugehörige Bestellauftragsnr.: 0002<br>Kunde: Deul<br>Lieferantenreferenz: | 35742147 BB<br>5742147<br>Sache Bahn AG - TEST |                                     |            |           |          |              |          |   |
|                                                               | Versand- und Steuerinformationen                                                                   |                                                |                                     |            |           |          |              |          |   |
|                                                               | Voraussichtliches<br>Versanddatum:                                                                 |                                                | Voraussichtliche<br>Versandicosten: |            |           |          |              |          |   |
|                                                               | Voraussichtliches Lieferdatum: *                                                                   |                                                | Voraussichtliche Steuern:           |            |           |          |              |          |   |
|                                                               | Anmerkungen:                                                                                       |                                                |                                     | đ.         |           |          |              |          |   |
|                                                               | Anlagen                                                                                            |                                                |                                     |            |           |          |              |          |   |
|                                                               | Name                                                                                               | Größe (Byte)                                   |                                     | Inhaltsart |           |          |              |          |   |
|                                                               |                                                                                                    | Keine I                                        | Dateiantagen                        |            |           |          |              |          |   |
|                                                               |                                                                                                    |                                                |                                     |            |           |          |              |          |   |

Füllen Sie alle Felder/Pflichtfelder (mit \* gekennzeichnet) aus. Die **"Bestätigungsnummer"** kann zum Beispiel Ihre interne Bestellnummer/Bestätigungsnummer sein. Beim voraussichtlichem Lieferdatum bitte jenes Datum auswählen, an dem die Leistung voraussichtlich Ihrerseits abgeschlossen sein wird. Zusätzliche Informationen diesbezüglich können im Feld **"Anmerkungen"** vermerkt werden. Ebenfalls haben Sie auch die Möglichkeit Dateien (Dokumente, Bilder etc.) unter **"Anlagen"** anzuhängen.

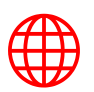

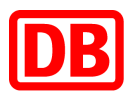

| □<br>← | → C   | Network für Liefe | ranten ×        | +<br>ba.com/S0 | MSupplier.aw/124998        | 047/aw?awh=r&a                    | wssk=EW.XR4rP#b0           |                    |                |                       |                         | - 10    | -          | a            | <u>≺</u> '= | -<br>64   | 4       |   |
|--------|-------|-------------------|-----------------|----------------|----------------------------|-----------------------------------|----------------------------|--------------------|----------------|-----------------------|-------------------------|---------|------------|--------------|-------------|-----------|---------|---|
| `      |       |                   |                 |                | Positionen                 |                                   |                            |                    |                |                       |                         | 10      |            | ~            | P-          | ω.        | 4       |   |
|        |       |                   |                 |                | Positionsnr.               | Teilenr.                          | Teilenr. des Kunden        | Revisionsstand     | Art            | Menge (Einheit)       | Benötigt am             | Preis p | ro Menge   | eneinheit    | Zw          | vischensu | imme    |   |
|        |       |                   |                 |                | ▼ 1                        | Not Available                     |                            |                    | Service        |                       | 6. Jan. 2022            |         |            |              | 1           | 19.920,00 | EUR     |   |
|        |       |                   |                 |                | Beschreibung:              | Jahresbestellung                  | Reinigung                  |                    |                |                       |                         |         |            |              |             |           |         |   |
|        |       |                   |                 |                |                            | Aktueller Bestells                | tatus:                     |                    |                |                       |                         |         |            |              |             |           |         |   |
|        |       |                   |                 |                |                            | Mit neuem Datu                    | m bestätigt (Voraussichtli | ches Versanddatum: | 26. Jan. 2022; | Voraussichtliches Abs | chlussdatum: 27. Jan. 2 | 022)    |            |              |             |           |         |   |
|        |       |                   |                 |                | 2                          | Not Available                     |                            |                    | Service        | 12 (Monate) 🕕         | 6. Jan. 2022            |         | 500        | ,00 EUR      |             | 6.000,00  | EUR     |   |
|        |       |                   |                 |                | Beschreibung:              | Reinigung Münche                  | en                         |                    |                |                       |                         |         |            |              |             |           |         |   |
|        |       |                   |                 |                |                            |                                   |                            |                    |                |                       |                         |         |            |              |             |           |         |   |
|        |       |                   |                 |                | Beechreitunge              | Not Available                     |                            |                    | Service        | 12 (Monate) 🕕         | 6. Jan. 2022            |         | 500        | ,00 EUR      |             | 6.000,00  | EUR     |   |
|        |       |                   |                 |                | beschlebung.               | Reinigung berun                   |                            |                    |                |                       |                         |         |            |              |             |           |         |   |
|        |       |                   |                 |                | 4                          |                                   |                            |                    |                |                       |                         |         |            |              |             |           |         |   |
|        |       |                   |                 |                | Beschreibung:              | Not Available<br>Reinigung Dortmu | nd                         |                    | Service        | 12 (Monate) U         | 6. Jan. 2022            |         | 660        | 1,00 EUR     |             | 7.920,00  | EUR     |   |
|        |       |                   |                 |                |                            |                                   |                            |                    |                |                       |                         |         |            |              |             |           |         |   |
|        |       |                   |                 |                |                            |                                   |                            |                    |                |                       |                         |         |            |              |             |           |         |   |
|        |       |                   |                 |                |                            |                                   |                            |                    |                |                       |                         |         | _          |              |             |           |         |   |
|        |       |                   |                 |                |                            |                                   |                            |                    |                |                       |                         |         |            | Verlassen    | <u> </u>    | Wei       | ter     |   |
|        |       |                   |                 |                |                            |                                   |                            |                    |                |                       |                         |         |            |              |             |           |         |   |
|        |       |                   |                 |                |                            |                                   |                            |                    |                |                       |                         |         |            |              |             |           |         |   |
| S      | D 203 | 21 SAP SE oder    | ein SAP-Konzern | unternehme     | en. Alle Rechte vorbehalte | n.                                |                            |                    |                |                       | Vertraulichkeitserkläru | Ing     | Sicherheit | srichtlinien | Nuta        | zungsbedi | ngunger | 1 |
|        |       |                   |                 |                |                            |                                   |                            |                    |                |                       |                         |         |            |              |             |           |         |   |

#### Klicken Sie anschließend auf "Weiter".

|   | C   | ) Ariba Na | letwork für | Lieferanten × +          |                            |                                    |                                      |                            |                             |    |          |                 |             | -         |           | × |
|---|-----|------------|-------------|--------------------------|----------------------------|------------------------------------|--------------------------------------|----------------------------|-----------------------------|----|----------|-----------------|-------------|-----------|-----------|---|
| ← |     | ⇒ C        | 6           | https://service.ariba.co | om/SCMSupplier.aw/124      | 98047/aw?awh=r8tawssk=EW.XR4rP#    | ъO                                   |                            | 5                           | ô  | 5        | G               | ť,≣         | ¢         | 4         |   |
|   |     |            |             |                          | ▼ 1                        | Not Available                      | Service                              | •                          | 6. Jan. 2022                |    |          |                 |             | 19.920,   | 00 EUR    | î |
|   |     |            |             |                          | Beschreibun                | : Jahresbestellung Reinigung       |                                      |                            |                             |    |          |                 |             |           |           |   |
|   |     |            |             |                          |                            | Aktueller Bestellstatus:           |                                      |                            |                             |    |          |                 |             |           |           |   |
|   |     |            |             |                          |                            | Mit neuem Datum bestätigt (Voraus: | sichtliches Versanddatum: 26. Jan. 2 | 022; Voraussichtliches Abs | schlussdatum: 27. Jan. 2023 | 2) |          |                 |             |           |           |   |
|   |     |            |             |                          | 2                          | Not Available                      | Service                              | 12 (Monate) 🛈              | 6. Jan. 2022                |    | 500      | ,00 EUR         |             | 6.000,    | 00 EUR    |   |
|   |     |            |             |                          | Beschreibun                | : Reinigung München                |                                      |                            |                             |    |          |                 |             |           |           |   |
|   |     |            |             |                          |                            |                                    |                                      |                            |                             |    |          |                 |             |           |           |   |
|   |     |            |             |                          | 3                          | Not Available                      | Service                              | 12 (Monate) 🛈              | 6. Jan. 2022                |    | 500      | ,00 EUR         |             | 6.000,    | 00 EUR    |   |
|   |     |            |             |                          | Beschreibun                | C Reinigung Berlin                 |                                      |                            |                             |    |          |                 |             |           |           |   |
|   |     |            |             |                          |                            |                                    |                                      |                            |                             |    |          |                 |             |           |           |   |
|   |     |            |             |                          | 4                          | Not Available                      | Service                              | 12 (Monate)                | 6. Jan. 2022                |    | 660      | ,00 EUR         |             | 7.920,    | 00 EUR    |   |
|   |     |            |             |                          | Beschreibun                | : Reinigung Dortmund               |                                      |                            |                             |    |          |                 |             |           |           |   |
|   |     |            |             |                          |                            |                                    |                                      |                            |                             |    |          |                 |             |           |           |   |
|   |     |            |             |                          |                            |                                    |                                      |                            |                             |    |          |                 |             |           |           |   |
|   |     |            |             |                          |                            |                                    |                                      |                            |                             | _  |          |                 |             | _         |           |   |
|   |     |            |             |                          |                            |                                    |                                      |                            | Zurück                      |    | E        | inreiche<br>Ein | n<br>reiche | Ver       | assen     |   |
|   |     |            |             |                          |                            |                                    |                                      |                            |                             |    |          | 6               |             |           |           |   |
|   |     |            |             |                          |                            |                                    |                                      |                            |                             |    |          |                 |             |           |           |   |
|   | SAP | C 202      | 21 SAP SE   | oder ein SAP-Konzernunte | mehmen. Alle Rechte vorbeh | lten.                              |                                      |                            | Vertraulichkeitserklärung   | Si | cherheit | richtlinie      | n N         | utzungsbe | dingunger |   |
|   |     |            |             |                          |                            |                                    |                                      |                            |                             |    |          |                 |             |           |           |   |
|   |     |            |             |                          |                            |                                    |                                      |                            |                             |    |          |                 |             |           |           |   |
|   |     |            |             |                          |                            |                                    |                                      |                            |                             |    |          |                 |             |           |           | Ŧ |

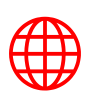

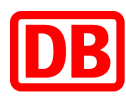

#### 4. Rechnung

Im letzten Prozessschritt steht die Rechnungserstellung an. Mit Erstellung der Rechnung, erzeugt das System automatisch ein Leistungserfassungsblatt.

#### Was ist ein Leistungserfassungsblatt?

Ein Leistungserfassungsblatt bestätigt, dass der Lieferant die in Auftrag gegebenen Arbeiten wie vereinbart abgeschlossen hat. Das Leistungserfassungsblatt wird automatisch generiert, sobald eine Rechnung erstellt wird. Mit der Rechnung reicht der Lieferant das Leistungserfassungsblatt ein. Der:die verantwortliche Anforder:in der Deutschen Bahn erhält die Dokumente anschließend zur Genehmigung.

Sie haben 3 Möglichkeiten, die Rechnung zu erstellen:

- Webportal SAP Ariba
- csv Upload (bei Nutzung eines Unternehmenskontos)
- cXML Dokumente (bei Integration mit Ihrem Back-End-System)

Wie folgt können Sie die Rechnung direkt im SAP Ariba erstellen:

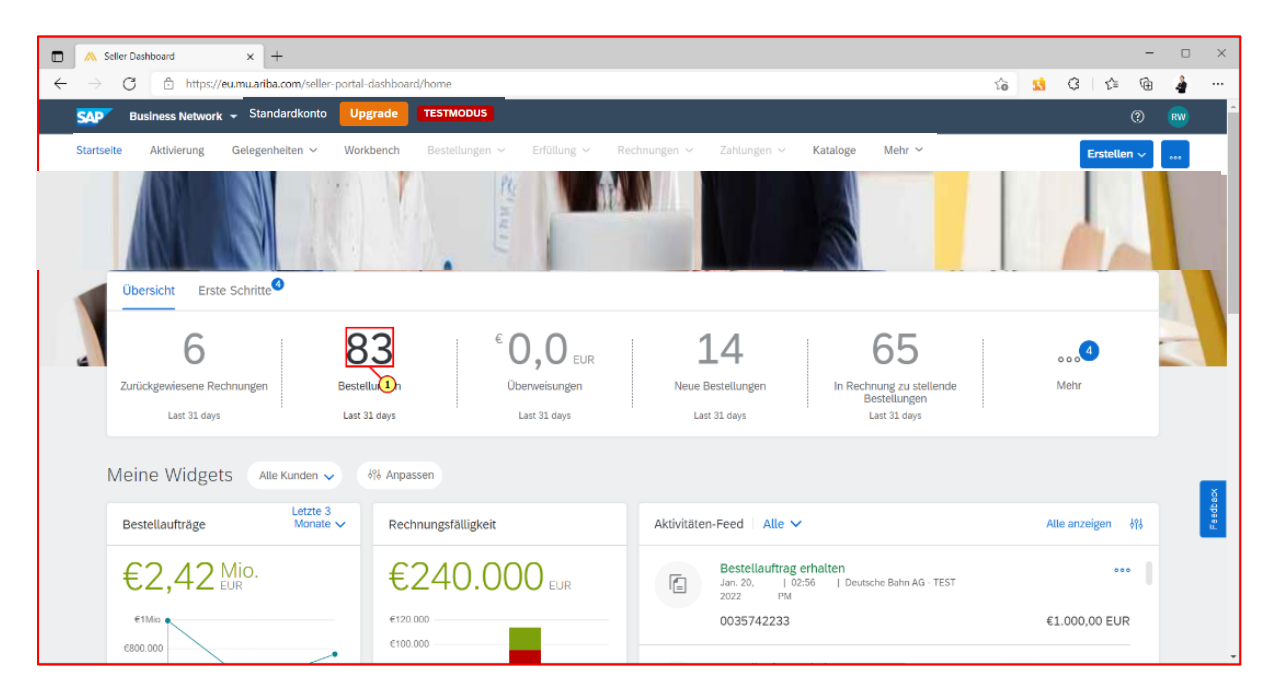

Klicken Sie im Dashboard auf "Bestellungen".

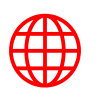

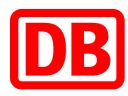

| Business Network 👻                                                                       | Standardkonto Upgrade                                       | TESTMODUS                                      |                                          |                                                                       |                                              | ? 8                    |
|------------------------------------------------------------------------------------------|-------------------------------------------------------------|------------------------------------------------|------------------------------------------|-----------------------------------------------------------------------|----------------------------------------------|------------------------|
| artseite Aktivierung Ge                                                                  | elegenheiten V Workbench                                    | Bestellungen V Erfüllung V                     | Rechnungen V Zah                         | nlungen ~ Kataloge Mehr ~                                             | Erste                                        | ilen 🗸 🛛 👝             |
| Workbench                                                                                |                                                             |                                                |                                          |                                                                       | 689                                          | Anpassen               |
| 14<br>Neue Bestellungen<br>Last 31 days                                                  | 83<br>Bestellungen<br>Last 31 days                          | G<br>Zurückgewiesene Rechnunge<br>Last 31 days | € 0.0 E<br>Oberweisunger<br>Last 31 days | eur 655<br>in Rechnung zu stellende<br>Bestellungen<br>Last 31 døys   | 27<br>Rechnungen<br>Last 31 days             | Ang                    |
|                                                                                          |                                                             |                                                |                                          |                                                                       |                                              |                        |
| Bestellungen (83)  Filter bearbeiten   Filte                                             | er speichern Letzte 31 Tage                                 |                                                |                                          |                                                                       | 6                                            | ji 489                 |
| Bestellungen (83)  Filter bearbeiten   Filte Bestellnummer                               | er speichern   Letzte 31 Tage   Kunde                       | Betrag                                         | Datum 🤟                                  | Bestellstatus                                                         | In Rechnung gesteilter Betrag                | و مراجع الم            |
| Bestellungen (83) Filter bearbeiten   Filt Bestellnummer 0035742233                      | kunde<br>Deutsche Bahn AG - TEST                            | Betrag<br>€1.000,00 EUR                        | Datum ↓<br>20.01.2022                    | Bestellstatus<br>Teilweise in Rechnung gestellt                       | In Rechnung gestellter Betrag<br>6692,00 EUR | ो हिंदी<br>Aktionen    |
| Bestellungen (83)<br>Filter bearbeiten   Filte Bestellnummer<br>0035742233<br>0035742232 | Kunde<br>Deutsche Bahn AG - TEST<br>Deutsche Bahn AG - TEST | Betrag<br>€1.000,00 EUR<br>€1.800,00 EUR       | Datum ↓<br>20.01.2022<br>20.01.2022      | Bestellstatus<br>Teilweise in Rechnung gestellt<br>Service ausgeführt | In Rechnung gestellter Betrag<br>6692,00 EUR | الله فالله<br>Aktionen |

Suchen Sie die passende Bestellung (003...) aus, für die eine Rechnung angelegt werden soll.

| Ariba Network für Lieferanten × +                                                                                                    |                                                                                                    |                                       |                                                               |                                      |                         |                               | -                                | o ×               |
|----------------------------------------------------------------------------------------------------|----------------------------------------------------------------------------------------------------|---------------------------------------|---------------------------------------------------------------|--------------------------------------|-------------------------|-------------------------------|----------------------------------|-------------------|
| $\leftarrow$ $\rightarrow$ $\bigcirc$ https://service.ariba.com/SCMSupplier.aw/125013065/aw?awh=r8                                                                                                    | awssk=m3DxTnby&dard=1                                                                                                    |                                       | τô                                                            | 15                                   | 3                       | £^≡ ₹                         | ۵ 4                              |                   |
| SAP Business Network - Standardkonto Upgrade TESTMODUS                                                                                                    | ← Zurück zur bisherigen                                                                                                    | Ansicht                               |                                                               |                                      |                         |                               | ?                                | ) RW 1            |
| Bestellauftrag: 0035742232                                                                                                    |                                                                                                    |                                       |                                                               |                                      |                         |                               |                                  | Fertig            |
|                                                                                                    |                                                                                                    |                                       |                                                               |                                      |                         |                               |                                  | -                 |
| Bestellungsbestätigung erstellen 🔻 Versandbenachrichtigung erstellen                                                                                                    | Leistungserfassungsblatt erstellen                                                                                                    | Rechnung erstellen 👻 Qualitätsr       | neldung erstellen                                             | J                                    |                         | <u>+</u>                      | 6                                |                   |
| Providencia Providencia                                                                                                    |                                                                                                    | Standardrechnung                      |                                                               |                                      |                         |                               |                                  |                   |
| Besteudetails Besteunistorie                                                                                                    |                                                                                                    | Rechnungskorrektur auf Paritiensebene |                                                               |                                      |                         |                               |                                  |                   |
| Von:<br>Deutsche Bahn AG<br>Elisabeth-Schwarzhaupt-Platz 1<br>DB Global Bunkenss Gervices (IKOOIS<br>DB SSC Buchhaltung Deutschland<br>10115 Berlin<br>Deutschland                                                                                                    | An:<br>DBM Test Supplier 1<br>DI117 Berlin<br>Borlin<br>Deutschland<br>Telefon: +49 (12345) 67<br>Fax:<br>E-Mail: klaus.puschel@sap.com | Ruckberastung aur Positionsebene      | Bestellau<br>(Service a<br>003574<br>Betrag: 1.<br>Version: 1 | trag<br>usgeführ<br>2232<br>800,00 E | t)<br>UR                |                               |                                  |                   |
| Zahlungsbedingungen 🕧<br>3% 21 NETTO 30<br>Anmerkungen<br>Comment Type: Terms and Conditions<br>BodyTiest Text                                                                                                    |                                                                                                    |                                       |                                                               | Weit<br>Zugehö                       | erleitungs<br>rige Doku | status: Ar<br>mente: 00<br>00 | nerkannt<br>03574223<br>03574223 | 32-SES2<br>32-SES |
| Sonstige Informationen<br>Requisition Create Date: 2022-01-20<br>Preparer Name: Lans Zabler-extern@deutschebahn.com<br>Preparer Name: Lans Zabler<br>all DetailOC: on Anklowed<br>Buckbranches Doutsche Bahn AG<br>Einkaktbereiches<br>Wender anzeigen s<br>Hond acom SO/Mspoler aw/125013005/aw?awh=r@avrsk=m30x?nby@dagrd= |                                                                                                    |                                       |                                                               | <b>P</b> 1                           | Nachricht               | en                            |                                  | -                 |

Klicken Sie anschließend auf "*Rechnung erstellen"* und anschließend auf "*Standardrechnung"*.

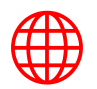

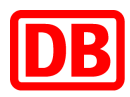

| Ariba Network für Liefera                                                                             | nten × +                                                                        |                                                                               |                                          |   |   |   |         | -                  |      | > |
|----------------------------------------------------------------------------------------------------|---------------------------------------------------------------------------------|-------------------------------------------------------------------------------|------------------------------------------|---|---|---|---------|--------------------|------|---|
| → C 🗈 http:                                                                                           | s://service.ariba.com/SCMSupplier.aw/125013                                     | 065/aw?awh=r&awssk=m3DxTnby                                                   |                                          | ŵ | 3 | G | £^≡     | ¢                  | â.   |   |
| Übersicht                                                                                             |                                                                                 |                                                                               |                                          |   |   |   |         |                    |      |   |
| Bestellauftrag:<br>Rechnungsnummer:<br>Rechnungsdatum: "<br>Servicebeschreibung:<br>Zahlungsempfänger | 0035742232.RE 20. Jan. 2022 Arbeiten vom 18.01.02022 DBM Test Supplier 1 RE     | Zwischensumme:<br>Gesamtbetrag Steuern:<br>Päiliger Betrag: 2                 | .800,00 EUR<br>342,00 EUR<br>1.42,00 EUR |   |   |   | anzeige | Anschr<br>n/bearbo | ften |   |
| Rechnungsanschrift:                                                                                   | Berlin, Bundeshauptstadt<br>Berlin<br>Deutsche Bahn AG<br>Berlin<br>Deutschland |                                                                               |                                          |   |   |   |         |                    |      |   |
| Steuer i<br>Steuern au                                                                                | f Rechnungskopfebene ① O Steuern a                                              | uf Positionsebene ①                                                           | <b>5</b> 1                               |   |   |   |         |                    |      |   |
| Kategorie: *                                                                                          | 19% Umsatzsteuer                                                                | Steuerpflichtiger Betrag:                                                     | 1.800,00 EUR                             |   |   |   | F       | intferner          |      |   |
| Standort:<br>Beschreibung:                                                                            |                                                                                 | Art des Steuersatzes:<br>Satz (%):<br>Steuerbetrag:<br>Detaile des Refréguers | 19<br>342,00 EUR<br>(kein Wert)          |   |   |   |         |                    |      |   |
| System:                                                                                               |                                                                                 | beans der benetung.                                                           | (and ready a                             |   |   |   |         |                    |      |   |

Geben Sie Informationen wie z.B. die *"Rechnungsnummer"*, sowie das *"Rechnungsdatum"* ein. (mit \* gekennzeichnete Felder sind Pflichtfelder und müssen befüllt werden)

| Zusätzliche Felder        |                       |   |                     |                                  |
|---------------------------|-----------------------|---|---------------------|----------------------------------|
| ID des Lieferantenkontos: |                       | ] | Service-Startdatum: |                                  |
| Kundenreferenz:           |                       |   | Service-Enddatum:   | Ē                                |
| Lieferantenreferenz:      |                       |   |                     |                                  |
| Zahlungsavis:             |                       |   |                     |                                  |
|                           | DBM Test Supplier 1 🗸 | - | Kunde:              | DB Engineering & Consulting GmbH |

Füllen Sie außerdem, unter dem Abschnitt: Zusätzliche Felder, das "*Service-Startdatum*" und das "*Service-Enddatum*" aus.

| C Aniba Network für Lieferanten x +                                                                               |           |          |        | -        |
|----------------------------------------------------------------------------------------------------|-----------|----------|--------|----------|
| C 🕆 https://service.ariba.com/SCMSupplier.aw/109530040/aw?awh=r&awtsk=_Rp4L_1#b0                                  | AN 5      | à 1      | 1 E    | b 🔥      |
| Telefon:     DEU 49 V       Steuer wird durch Steuerbeauftragten bezahlt                                          |           |          |        |          |
| Umsatzsteuernummer des Lieferanten Umsatzsteuernummer des Kunden                                                  |           |          |        |          |
| Umsatzsteuer-/Steuernummer DE723561288 Umsatzsteuer-/Steuernummer des Lieferanten: des Kinden:                    |           |          |        |          |
| Unternehmenskenrung<br>des Leferanter:                                                                            |           |          |        |          |
| Geschaftsche Reterizion<br>des<br>Lieferanternatemethmens:                                                        |           |          |        |          |
| Weitere Felder, die für Deutschland gelten<br>Käufer-Leihreig-ID:* 991-01514-71                                   |           |          |        |          |
| In Rechnungskopf aufnehmen 💌                                                                                      |           |          |        |          |
| Positionen 0 Positionen 0 Eingeschlossen 0 Bereits                                                                | /ollständ | ig in Re | chnung | gestellt |
| Nr. Nr. Einschließen Art Teilenr. Beschreibung Teilenr, des Kunden Menge Mengeneinheit Unit Preis pro Mengeneinh  | it        | Zwischer | nsumme |          |
| 1 Not Available Seminar 1 Hinzufägev/Akualabieren •                                                               |           |          |        |          |
| Positionsaktionen v         Löschen           Algemeinen Service hinzufügen         Algemeinen Service hinzufügen |           |          |        |          |
| Personaldienstleidtung hinzufügen<br>Material hinzufügen                                                          |           |          |        |          |
| Zurück Aktualisieren Speichern                                                                                    | Verla     | issen    |        | Weiter   |

Sollten nicht all Ihre Positionen bei den Rechnungspositionen angezeigt werden, klicken Sie in der jeweiligen Position auf "*Hinzufügen*" und anschließend auf "*Vertrags-/Katalogartikel hinzufügen*", um die fehlenden Positionen zu ergänzen.

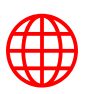

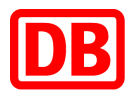

| Nach Kategorie geo 💌                   | Catalog                                                                                                    | ✓ IT developer | v ۹      | <u>e</u>           |
|----------------------------------------|----------------------------------------------------------------------------------------------------|----------------|----------|--------------------|
| VK5                                    | 60 LKW bis 7,5 t<br>erant: DBM Test Supplier 1<br>enummer des Lieferanten: LOS2_C0042<br>ügbar in: 7 Tag(en)<br>0 LKW bis 7,5 t: VK50 LKW bis 7,5 t |                | Menge: 1 | €30,00 EUR / Stur  |
| Che<br>Liefe<br>Teile<br>Verfi<br>Chel | ef IT Developer<br>erant: DBM Test Supplier 1<br>enummer des Lieferanten: ITCHEF<br>ügbar in: <b>1</b> Tag(en)<br>f IT Developer: Chef IT Developer |                | Menge: 1 | €100,00 EUR / Stur |

Suchen Sie bitte die Positionen in Ihrem Katalog/Vertrag und hinterlegen Sie die zu erfassende Menge für die jeweiligen Positionen.

Sollten Sie Artikel hinzufügen wollen, die einen flexiblen Preis haben, können Sie diese auch ergänzen (siehe Screenshot unten):

| Catalog                 | ✓ sonderprodukt_2                                                                                                    | <u>र</u> द 🖁 🗗                                                                                  |
|-------------------------|----------------------------------------------------------------------------------------------------|-------------------------------------------------------------------------------------------------|
| Katalog-Startseite / So | hlüsselwörter (Und): "sonderprodukt_2"                                                                                                    |                                                                                                 |
| 5 Artikel gefunden.     | Ansicht: I                                                                                                    | Ordnen nach: Am häufigsten verlangt 🗸                                                           |
| In Einkaufsw            | agen Attikel vergleichen                                                                                                    |                                                                                                 |
|                         | Präsenzschulung<br>Liderant: DBM Test Suppler 1<br>Tellenummer des Lieferanten: Sonderprodukt_3<br>Verfügbar in: 4 Tagten)<br>Präsenzschulung: Tagessatz Training vor Ort                      | €60,00 EUR / Stunde<br>Menge: 1 In Einkaufswagen                                                |
|                         | Reisekosten gemäß Angebot<br>Lieferant: DBM Test Supplier 1<br>Teilenummer des Lieferanten: Sonderprodukt_2<br>Verfugbar in: 4 Tag(en)<br>Reisekosten gemäß Angebot: Reisekosten gemäß Angebot | €80,00 EUR / Pauschale  Produktbeschreibung  Reisekosten gemäß Angebot: 1  Preis  E80,00  EUR ✓ |
|                         | Online Schulung<br>Lieferant: DBM Test Supplier 1<br>Teilenummer des Lieferanten: Sonderprodukt_4<br>Verfügbar in: 4 Tag(en)<br>Online Schulung: Tagessatz Training Remote                     | Hinzufügen                                                                                      |

Nach erfolgreicher Auswahl des/der Katalogartikel geben Sie bitte die Menge ein und klicken auf "*In Einkaufswagen"*.

Achtung: Der Schritt "In Einkaufswagen" muss bei jedem Artikel individuell ausgewählt werden.

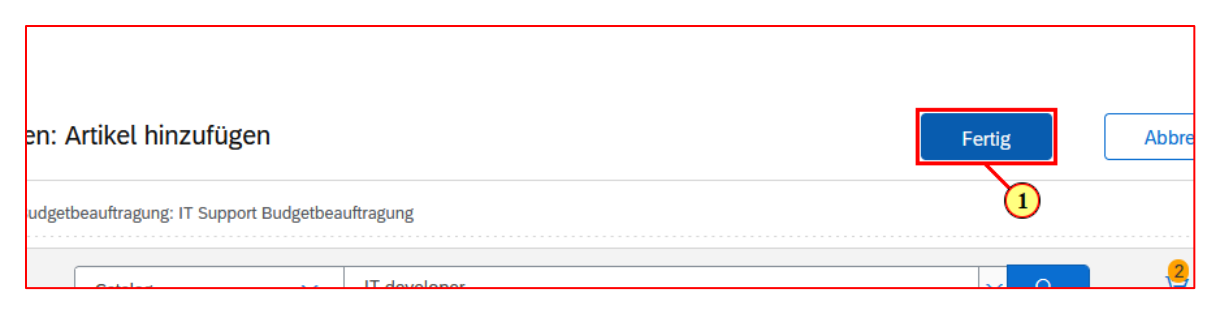

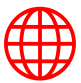

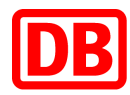

Sobald Sie alle relevanten Artikel in den Einkaufswagen gelegt haben, klicken Sie auf *"Fertig"*.

| Zurück | Aktualisieren | Speichern | Verlassen | Weiter |
|--------|---------------|-----------|-----------|--------|

Klicken Sie auf **"Aktualisieren"** und anschließend auf "**Weiter"**, sobald Sie alle Angaben gemacht haben.

|              | Ariba Network für Lieferanten × +                                                                                                    |                                                                                                    |                                              |                                                                                                    |   |   |    | - |   | × |
|--------------|----------------------------------------------------------------------------------------------------|----------------------------------------------------------------------------------------------------|----------------------------------------------|----------------------------------------------------------------------------------------------------|---|---|----|---|---|---|
| $\leftarrow$ | ightarrow C $ m b$ https://service.ariba.com/SCMSupplier.aw/12501306                                                                                                    | 5/aw?awh=r&awssk=m3DxTnby#b0                                                                                                    |                                              | ٢ô                                                                                                    | 5 | G | £≞ | ¢ | 4 |   |
|              | Rechnungsnummer: 0035742232.RE<br>Rechnungsdatum: Donnerstag, 20. Jan. 2022, 18<br>Ursprünglicher Bestellauftrag: 0035742232<br>LEISTUNGSZETRAUM<br>Startdatum: 18. Jan. 2022<br>Enddatum: 18. Jan. 2022 | Zwis<br>:43 Uhr GMT+01:00 Steuer<br>Fä                                                                                                    | chensumme:<br>n insgesamt:<br>Iliger Betrag: | 1.800,00 EUR<br>342,00 EUR<br>2.142,00 EUR                                                                                                    |   |   |    |   |   |   |
|              | ZAHLUNGSEMPFÄNGER:                                                                                                    | RECHNUNGSANSCHRIFT:                                                                                                    |                                              | LIEFERANT:                                                                                                    |   |   |    | 1 |   |   |
|              | DBM Test Suppler 1<br>Postamschrift:<br>DBM Test Suppler 1 RE<br>Lieferantenstrafie 1<br>10111 Berlin, Bundeshauptstaßt:<br>Berlin<br>Deutschland                                                        | Deutsche Bahn AG<br>Prostanschrift (Slandardiwert):<br>Eisabeth-SchwarZhaget-Pilaz 1<br>DB Sichael Budiness Services (BK0015<br>DB SSC Buchstallung Deutschland<br>10115 Berlin<br>Deutschland<br>Adressen-ID: 0015 |                                              | DBM Test Supplier 1<br>Postamer/Hit:<br>Potsdamer/Hatz 7<br>10117 Ererin<br>Berin<br>Deutschland                                                                                        |   |   |    |   |   |   |
|              | RECHNUNGSABSENDER:                                                                                                    | KUNDE:                                                                                                    |                                              | ZAHLUNG AN BANK ÜBERWEISEN:                                                                                                    |   |   |    |   |   |   |
|              | DBM Test Supplier 1                                                                                                    | Deutsche Bahn AG                                                                                                    |                                              | Sparda-Bank Berlin                                                                                                    |   |   |    |   |   |   |
|              | Postanschrift:<br>Postdimmer Pfatz 7<br>10117 Berlin<br>Berlin<br>Deutschland                                                                                                    | Postanschrift:<br>Elisabeth-Schwarzhaupt-Platz 1<br>DB Global Business Services BK001S<br>DB SSC Buchhaitung Deutschland<br>10115 Berlin<br>Deutschland<br>Autressen-ID: 0015                                       |                                              | Kontoname: BV Sparda-Bertin Test Supplier 1<br>Kontoart: Girokonto<br>Zweigstelle: Filiale SCM<br>Konto-ID: 5182736485<br>SWIFT (BIC)-Code: GENODEF1510<br>IBAN: DE87120965975182736485 |   |   |    |   |   | - |

Sie erhalten nun eine Übersicht aller eingegebener Rechnungsdaten.

| Ariba Network für Lie                    | eferanten × +                | ÷                          |                            |              |                       |              |                                       |                                                               | -                            |        |
|------------------------------------------|------------------------------|----------------------------|----------------------------|--------------|-----------------------|--------------|---------------------------------------|---------------------------------------------------------------|------------------------------|--------|
| $\rightarrow$ C $\bigcirc$ h             | https://service.ariba        | a.com/SCMSupplier.aw/12501 | 13065/aw?awh=r&awssk=m3DxT | inby#b0      |                       |              | ia 💈                                  | G 1                                                           | <u>^</u> ⊕                   | 4      |
| 1<br>Steuerübersicht                     |                              |                            |                            |              |                       |              | Zwisch                                | iensumme: 50                                                  | 10,00 EUR                    |        |
| Steuerdetails:                           |                              |                            |                            |              |                       |              |                                       |                                                               |                              |        |
| Steuerkategorie                          | Steuersatz                   | Art des Steuersatzes       | Steuerpflichtiger Betrag   | Steuerbetrag | Zuständiges Finanzamt | Beschreibung | Steuersystem                          | Details der                                                   | Befreiung                    |        |
| Umsatzsteuer                             | 19 %                         |                            | 1.800,00 EUR               | 342,00 EUR   |                       |              |                                       |                                                               |                              |        |
| Lieferdatum Donnerst<br>Rechnungsübersio | tag, 20. Jan. 2022, 0<br>cht | ):00 Uhr GMT+01:00         |                            |              |                       |              |                                       |                                                               |                              |        |
|                                          |                              |                            |                            |              |                       |              | Zwischens<br>Steuern insg<br>Fälliger | umme: <b>1.800</b> ,<br>(esamt: 342<br>Betrag: <b>2.142</b> , | 00 EUR<br>.00 EUR<br>.00 EUR |        |
|                                          |                              |                            |                            |              |                       | Zurück       | Speichern                             | Einreichen                                                    | Ver                          | lassen |

Nachdem Sie alles überprüft haben und Sie die Rechnung einreichen wollen, klicken Sie auf *"Einreichen"*.

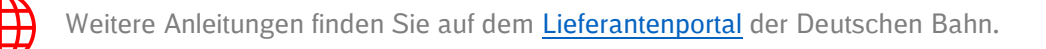

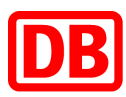

#### Statusoptionen Rechnungen

Folgende Statusmöglichkeiten gibt es bei der Ariba Rechnung:

| Status                | Beschreibung                              |
|-----------------------|-------------------------------------------|
| In Erstellung         | Die Rechnung wurde erstellt, jedoch nicht |
|                       | zur Genehmigung eingereicht.              |
| Eingereicht           | Die Rechnung wurde zur Genehmigung        |
|                       | eingereicht.                              |
| Fehlgeschlagen        | Die Rechnung konnte nicht erfolgreich     |
|                       | eingereicht werden.                       |
| Zurückgewiesen        | Die Rechnung wurde nach Prüfung von der   |
|                       | Deutschen Bahn nicht genehmigt.           |
| Genehmigt/Verarbeitet | Die Rechnung wurde nach Prüfung von der   |
| -                     | Deutschen Bahn AG genehmigt.              |

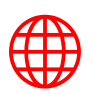

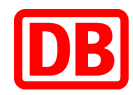

| Version | Art der Bearbeitung                                      | Bearbeiter:in  | Datum      |
|---------|----------------------------------------------------------|----------------|------------|
| 2.0     | <ul> <li>Erstellung Leitfaden im neuen Format</li> </ul> | Oliver Zentner | 25.05.2023 |
|         | •                                                        |                |            |
|         |                                                          |                |            |
|         | •                                                        |                |            |
|         |                                                          |                |            |
|         | •                                                        |                |            |
|         |                                                          |                |            |
|         | •                                                        |                |            |
|         |                                                          |                |            |
|         | •                                                        |                |            |
|         | •                                                        |                |            |
|         | •                                                        |                |            |
|         | •                                                        |                |            |

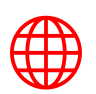